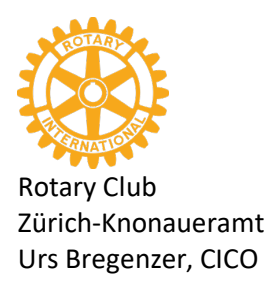

Aeugst am Albis, 10. April 2020

## **Online-Meeting: Videokonferenz mit ZOOM**

Liebe rotarische Freundinnen und Freude

Wir haben einen innovativen Präsidenten und eine Fachfrau in unseren Reihen, die es uns ermöglichen, nun auch Online-Meetings durchzuführen. Wenn du einen Computer mit Kamera und Mikrophon, ein iPad oder ein Handy mit Kamera und Mikrophon hast, bist du bestens gerüstet. Als Software brauchst du das Programm oder die App ZOOM.

Im neuesten Bulletin und auf unserer Homepage bei den Aktivitäten findet ihr bereits einen Link für das Online-Meeting vom Donnerstag, 16. April 2020, 19.00 Uhr.

Zur Video-Konferenz beitreten: <u>https://zoom.us/j/360309491</u> Meeting-ID: 360 309 491.

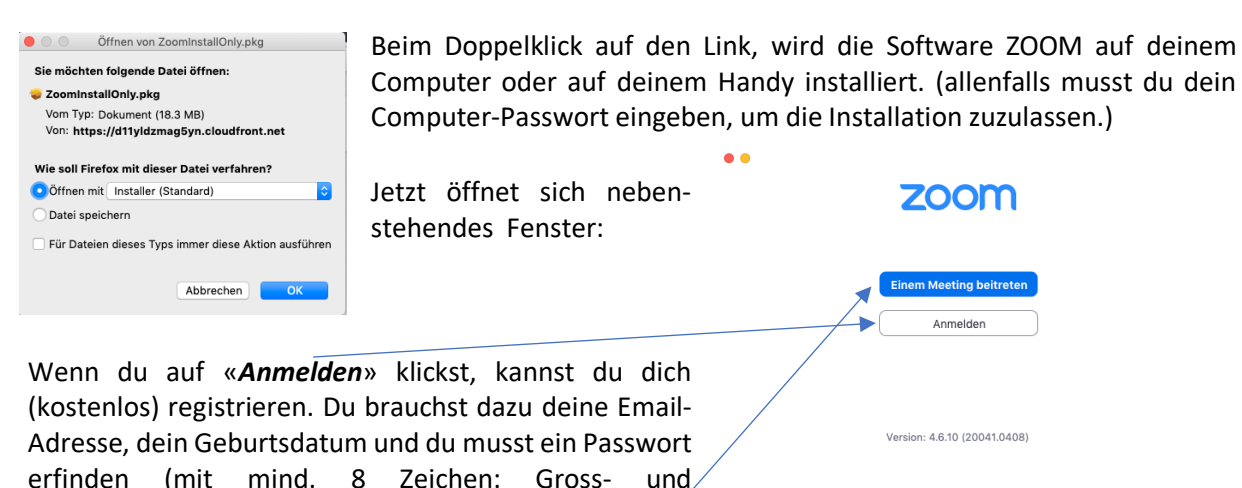

Eine Registrierung ist aber nicht unbedingt nötig.

Du kannst die Software auch ohne Registrierung nutzen:

 Dem Meeting beitreten

 Meeting-ID oder Meeting-Raum-Name

 hier die ID eingeben: 360 309 491

 hier deinen Namen eingeben

 Meinen Namen für zukünftige Meetings speichern.

 Nicht mit Audio verbinden.

 Mein Video ausschalten

 Abbrechen
 Tellnehmen

Kleinbuchstaben und Zahlen).

Klicke auf *«Einem Meeting beitreten»*. Allenfalls startet das Meeting direkt, allenfalls öffnet sich nebenstehendes Fenster: <<< Gibt die Meeting-ID ein: sie findet sich im Bulletin bzw. in einer Einladungs-Email. <<<< Gib deinen Namen ein. Klicke auf *«Teilnehmen»*.

## Jetzt muss dich unsere Administratorin «freischalten». Habe etwas Geduld.

Wenn das erfolgt ist, müsstest du weitere Teilnehmer sehen. Wichtig: schalte jetzt dein Mikrophon auf **stumm**. (unten links).

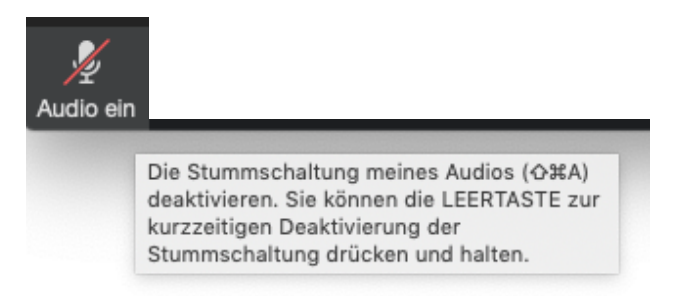

Erst wenn du etwas sagen möchtest, schalte das Mikrophon kurz ein.

Ganz am Schluss klickst du auf «Das Meeting verlassen» oben rechsts.

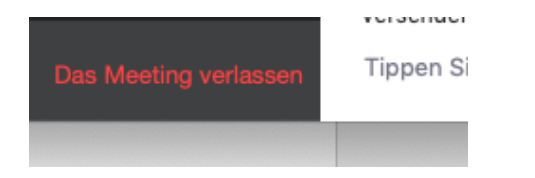

Auch mit dem Handy funktioniert das bestens:

Wenn du den Link vom Bulletin zur Video-Konferenz beitreten: <u>https://zoom.us/i/360309491</u> Meeting-ID: 360 309 491 öffnest, kannst du dem Meeting beitreten.

Wenn du Zoom auf dem Handy zum ersten Mal benützest, wird die App zuerst heruntergeladen.

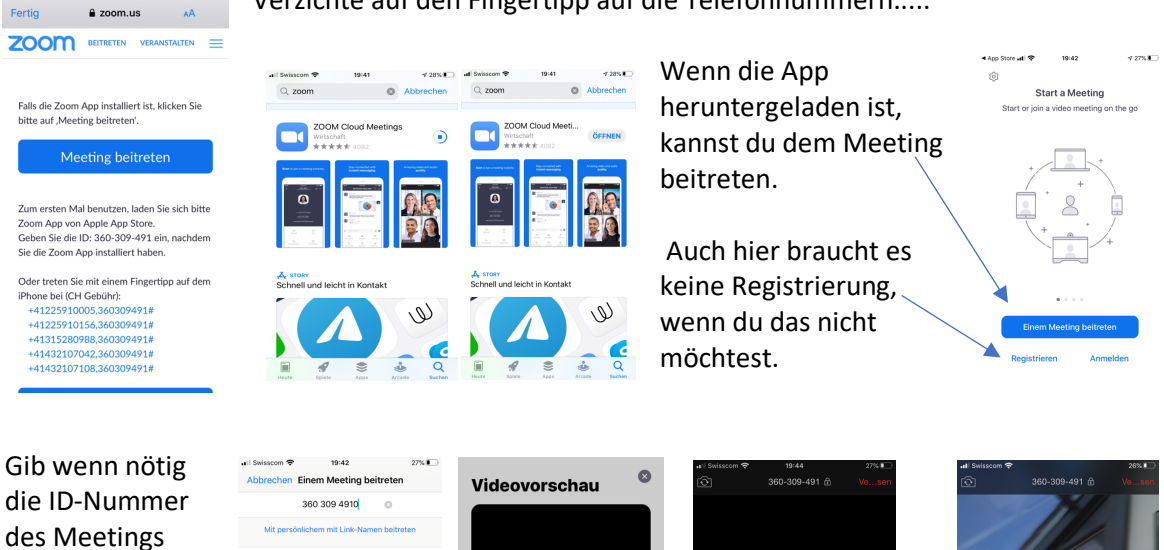

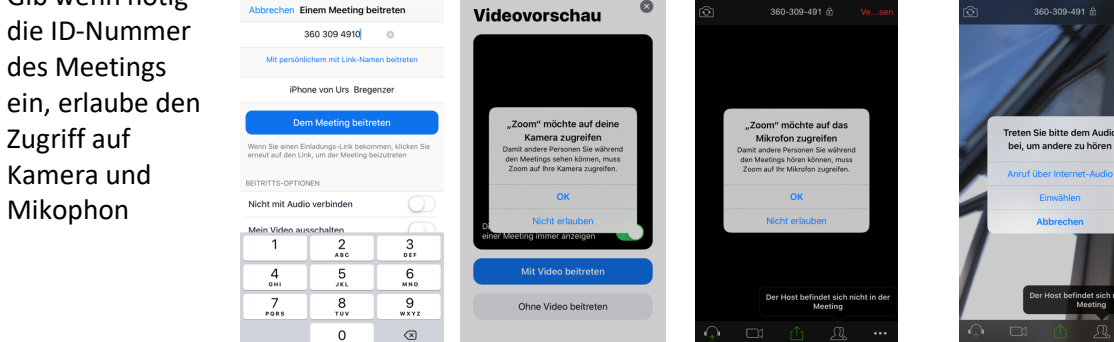

Und bald wirst du von der Administratorin «freigeschaltet».

Wir sehen uns!